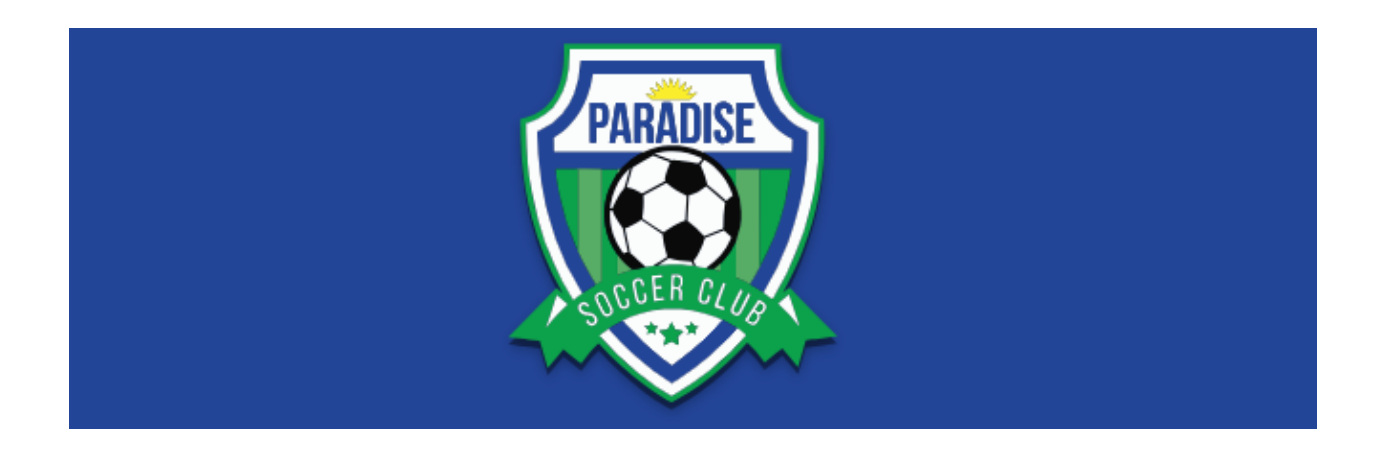

## **Registration Guide for Paradise Soccer Club**

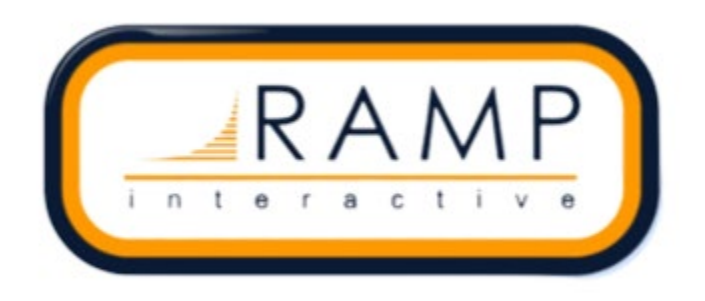

This guide has been developed to assist with registering with Paradise Soccer Club (PSC) using the RAMP Registration Portal.

Step 1: Login/Setup Ramp Account:

- From the PSC link provided you will be brought to RAMP Registration
- You will be required to Login with your RAMP Account
- First time registrant?
  - $\circ$   $\$  Click on the Link "Don't have an account? Create one here"

|    |          |                            | PARADI                                  | SE                                  |                   |   |
|----|----------|----------------------------|-----------------------------------------|-------------------------------------|-------------------|---|
|    |          | Para                       | dise Soc                                | cer Club                            |                   |   |
|    |          |                            | Logi                                    | n                                   |                   | _ |
|    |          |                            |                                         |                                     | Change Language 🗸 |   |
|    | Email    |                            |                                         |                                     |                   |   |
| a, | Password |                            |                                         |                                     |                   |   |
|    |          |                            |                                         |                                     | Login             |   |
|    |          | Don't have a<br>Forgot you | n account?<br>Ir password<br>Verify Acc | Create one<br>? Reset it He<br>ount | Here.<br>ere.     |   |
|    | RAMF     | P InterActive   Te         | rms of Use   P                          | rivacy Policy   I                   | Refund Policy     |   |

Step 2: Create a RAMP Account (First time registrants only):

- To create an account, you will need a valid e-mail and then you will create an account with a Password
  - $\circ \quad \text{At least 6 characters long} \\$
  - $\circ \quad \text{An uppercase character} \\$
  - A lowercase character
  - $\circ \quad \text{A number}$
  - A symbol e.g. ! @ \$ % & ?

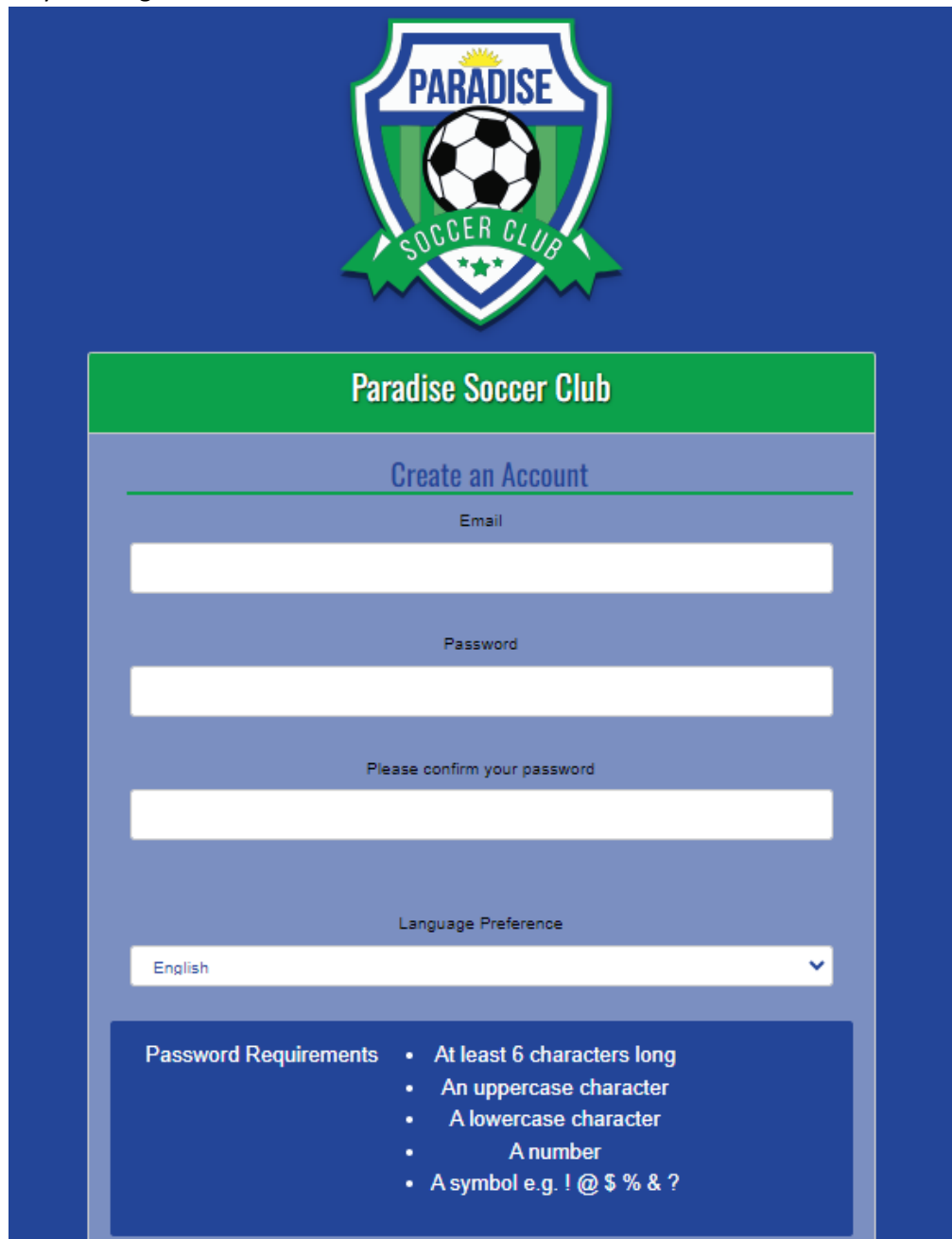

Step 3: Registering:

- Login to your RAMP account and select the correct registration option (Participant or Coach/Staff)
- You may also click on Available Participant Packages to find out more about each registration package and a link to the application package

| PARADISE                     |   |
|------------------------------|---|
| SOUTH CLUP                   |   |
| 🕋 Dashboard                  |   |
| Register                     | ~ |
| I My Account Members         | ~ |
| My Registrations             | * |
| 🚉 My Teams                   |   |
| Permits, Sanctions and Forms | * |
| Transactions                 | ~ |
| 1 Refund Policy              |   |
| O Your Account               | ~ |
| C+ Logout                    |   |
|                              |   |

- Select the account member to Register
- If you are a first time user you may need to select "Add An Account Member" to register your child
- You will then choose the Division in which you are registering.

| PARADISE                           | Paradise Soccer Club Participant Registration Choose a Season |   |
|------------------------------------|---------------------------------------------------------------|---|
|                                    | 2024                                                          | ] |
| 🔗 Dashboard                        | Choose Account Member to Register as a Participant            |   |
| R Register 🗸                       | Choose                                                        |   |
| 📧 My Account Members 🗸 🗸           | Chapte a Division                                             |   |
| e My Registrations                 |                                                               |   |
| Le My Teams                        |                                                               |   |
| 💼 Permits, Sanctions and Forms 🗸 🗸 |                                                               |   |
| Transactions                       | Continue                                                      |   |
| i Refund Policy                    |                                                               |   |
| 🕒 Your Account 🗸 🗸                 | English                                                       |   |
| C+ Logout                          |                                                               |   |

Step 4: Consent/Questions:

• Read, answer, review and sign the consent forms and questions that are required for each division as required by PSC and the Newfoundland and Labrador Soccer Association (NLSA)

| SUCCER DE US                 | Paradise Soccer Club Waivers/Consent/Acknowledgment Privacy                                                                                                    |
|------------------------------|----------------------------------------------------------------------------------------------------|
| 🕋 Dashboard                  | The information provided on this form is used by the PSC for registration and PSC administration purposes only. Your information will not be shared with anyone outside of the Paradise Soccer Club.                                                                                                    |
| R Register                   |                                                                                                    |
| E My Account Members         | · ·                                                                                                    |
| My Registrations             |                                                                                                    |
| Le My Teams                  |                                                                                                    |
| Permits, Sanctions and Forms | - I agree that PSC can contact me regarding this registration, and any further events until such time as I revoke this permission in writing.                                                                                                    |
| Transactions                 |                                                                                                    |
| 1 Refund Policy              |                                                                                                    |
| e Your Account               | PSC Club Charter                                                                                                    |
| G≁ Lagost                    | As a player, I will:<br>1. Show respect for coaches, referees, teammates, and opposing players at all time.<br>2. Play by the rules of soccer, and in the spirit of the game.<br>3. Control my temper and not engage in fights.<br>4. Not use foul or abusive language toward coaches, referees, teammates, and opposing players, including racial or discriminating remarks.<br>5. Show support and encourage teammates during training, scrimmages and games.<br>6. Refrain from using negative comments, criticism or harossing remarks that are directed at teammates or apposing players.<br>7. Show dignity and grace during games, whether we win or lose.<br>8. Represent the PSC by demonstrating respectful behavior at all times. |

Step 5: Confirm Details/Submit Registration and Payment:

- Review the Registration Application
- Select Payment
  - Please note: Payment is requested prior to the beginning of the registered program
- Click Submit

## **Paradise Soccer Club**

Confirm Details and Submit Registration